2025年5月作成

大分県吹奏楽コンクール参加団体 各位

「大分県吹奏楽コンクール申込用紙」記入要領について

大分県吹奏楽連盟 事務局

大分県吹奏楽コンクールの申込書類は<u>Excel形式を使用することとなっています</u>。 2025 年度より様式が変更されています。過去のフォームは使用しないでください。 つきましては、下記の方法により提出をお願い致します。

|          | 手順 |    |                                                                  |  |  |  |
|----------|----|----|------------------------------------------------------------------|--|--|--|
| 小        | 大  | 小  | 人力ナータがそのまま印刷原稿になりますので                                            |  |  |  |
| 学        | 編  | 編  | 入力ミスの無いように提出前に必ず再確認ください。                                         |  |  |  |
| 生        | 成  | 成  |                                                                  |  |  |  |
| 【ファイル手順】 |    |    |                                                                  |  |  |  |
| 1        | 1  | 1  | 大分県吹奏楽連盟ホームページ ( <u>https://www.ajba.or.jp/oita/</u> ) のトップページにあ |  |  |  |
|          |    |    | る「吹奏楽コンクール申込用紙」をダウンロード。「対象ファイルを保存」して下さい。                         |  |  |  |
|          |    |    | 【データ入力手順】                                                        |  |  |  |
|          | 2  | 2  | 「入力フォーム」シートを選択します。(入力画面が表示されます)                                  |  |  |  |
| 2        |    |    | 「入力フォーム(小学生 BFS)」シートを選択します。(入力画面が表示されます)                         |  |  |  |
| 3        | 3  | 3  | 左半分が出場に関する入力部分です。右半分は出場者名簿入力です。                                  |  |  |  |
| 4        | 4  | 4  | <b>左半分を入力</b> して下さい。 <b>赤色の部分は必須項目</b> 、黄緑色は任意項目です。              |  |  |  |
|          | 5  | 5  | 出場部門を <u>必ず</u> 数字で入力(または選択)してください。                              |  |  |  |
|          |    |    | 中学生の部…2、高等学校の部…3、大学の部…4,職場・一般の部…5                                |  |  |  |
|          | 6  | 6  | 出場するパートを <u>必ず</u> 数字で入力(または選択)してください。                           |  |  |  |
|          |    |    | 大編成(小編成以外)…1                                                     |  |  |  |
|          |    |    | 小編成部門…2 ※小編成部門は中学生・高等学校のみ選択可能                                    |  |  |  |
| 5        | 7  | 7  | 正式団体名(学校名)を <u>必ず</u> 選択して下さい。(フリガナが目動で出力されます)。                  |  |  |  |
| 6        | 8  | 8  | 指揮者を <u>必ず</u> 人力して下さい(人力後同時にフリガナが出力されます)。                       |  |  |  |
| _        |    | -  | ※姓と名の間を <u>必ず全角スペース</u> を入れること。                                  |  |  |  |
| 7        | 9  | 9  | 指揮者のフリカナに間違いかある場合は、上書きで人力して下さい。<br>                              |  |  |  |
| 8        | 10 | 10 | 登録者数は、石半分の名薄を入刀した人数か表記されます。※数値入刀でさません。                           |  |  |  |
| 0        | 11 | 11 | 演奏者数を <u>必ず</u> 数子で人力して下さい。(登録者一5名以内です)。                         |  |  |  |
| 9        | 12 | 12 | 登録外数は <u>必</u> 9<br>数子で入力して下さい。(10の場合も入力) 参加科を計算しより。             |  |  |  |
|          |    |    | ※この全球外人級は代表有会議の受性で別述人級報告をお願いします。<br>※差点セルの会類な代表者会議に協会ください。       |  |  |  |
|          | 12 |    | ※<br>風ビビルの金額を<br>八次名云酸に付参く<br>につい。<br>                           |  |  |  |
|          | 15 |    | 個条りる課題曲を下記の委員を参考に数子で八刀(よたは選択)して下さい。<br>(曲をが表示されます)               |  |  |  |
| 10       | 14 | 12 | (四石/ $A$ な小C4(よ))<br>白山曲夕 (小学生・小須式け1曲日) た <b>ぶぞ</b> 入力して下さい      |  |  |  |
| 10       | 14 | 10 | 日田田石(小子王・小幡成は1曲日)を <u>必り</u> 八分して下さい。<br>(最上部の演奏時間け合計時間を入力)      |  |  |  |
|          |    |    | ※プログラム 著作権申請の関係で使用しますので 入力が適当にたらたいように                            |  |  |  |
|          |    |    | 細曲等は1曲ずつ著作権申請しますので                                               |  |  |  |
|          |    |    | 1曲ごとの曲目と演奏時間を入力して下さい。                                            |  |  |  |
| 11       | 15 | 14 | 自由曲名(小学生・小編成は1曲目)作曲者名を必ず必ず入力して下さい                                |  |  |  |
|          |    |    | (入力後同時にフリガナが出力されます)。                                             |  |  |  |
|          |    |    | ※プログラム、著作権申請の関係で使用しますので、入力が適当にならないように。                           |  |  |  |
| 12       | 16 | 15 | 作曲者名のフリガナに間違いがある場合は、上書きで入力して下さい。                                 |  |  |  |
| 13       | 17 | 16 | 編曲者名が必要な曲(吹奏楽のオリジナル作品でない場合:不明な方は吹奏楽連盟へ相                          |  |  |  |
| L        |    |    | 談)は入力して下さい(入力後同時にフリガナが出力されます)。                                   |  |  |  |
| 14       | 18 | 17 | 出版社名はリストを参考に入力してください。                                            |  |  |  |
|          |    |    | ※著作権申請に必要になります。リストにない場合は上書きしてください。                               |  |  |  |
| 15       |    | 18 | 小学生部門並びに小編成部門(中・高)のみ、2曲目を演奏する場合は、上記を参考に                          |  |  |  |
| 1        |    |    | 入力して下さい。                                                         |  |  |  |

|     | 手順  |     |                                                                                                    |  |  |  |  |
|-----|-----|-----|----------------------------------------------------------------------------------------------------|--|--|--|--|
| 小学生 | 大編成 | 小編成 | 手続内容                                                                                                    |  |  |  |  |
| 16  | 19  | 19  | 自由曲の編曲の手続きについて(以下を参考に選択下さい)                                                                                                    |  |  |  |  |
|     |     |     | ※吹奏楽オリジナルの出版楽譜(レンタル含む)は「5」を選択すること。(ミ                                                                                                    |  |  |  |  |
|     |     |     | <b>ス多発)</b><br>※吹奏楽用に編曲されたもの(編曲者が入力されている場合は1~4のいずれかを選択)                                                                                                    |  |  |  |  |
|     |     |     | 選択肢     作曲区分     当版     著       推     作曲区分     1     1       推     4     4                                                                                                    |  |  |  |  |
|     |     |     | 1. 済んでいる     アレンジ作品     未出版     現存     編曲者が作曲著作権者に       第     第     第     第       第     第     第     1       第     第     1     1       第     第     1     1       1     第     1     1       1     第     1     1       1     第     1     1       1     第     1     1       1     1     1     1       1     1     1     1       1     1     1     1       1     1     1     1       1     1     1     1       1     1     1     1       1     1     1     1       1     1     1     1       1     1     1     1       1     1     1     1       1     1     1     1       1     1     1     1       1     1     1     1       1     1     1     1       1     1     1     1       1     1     1     1       1     1     1     1       1     1     1 |  |  |  |  |
|     |     |     | 2. 済んでいない     アレンジ作品     未出版     現存     編曲者が作曲著作権者に       第     第     第     第                                                                                                    |  |  |  |  |
|     |     |     | 3. 出版されている楽譜<br>(レンタル譜を含む)を使 アレンジ作品 出版物<br>(レンタル) 現 出版社により著作権の手<br>続きが終了している作品<br>が出品されています。                                                                                                    |  |  |  |  |
|     |     |     | 4.著作権消滅により不要<br>アレンジ作品 未出版 <u>消</u> 作曲者の著作権が消滅し<br><u>滅</u> ている作品                                                                                                    |  |  |  |  |
|     |     |     | 5. 吹奏楽オリジナル作品<br>のため不要 <b>吹奏楽作品</b> 出版物<br>(レンタル) 掲 原曲自体が吹奏楽用に作<br>曲された作品。 <u>「(例)吹奏</u><br><u>楽のための〜」</u>                                                                                                    |  |  |  |  |
|     |     |     |                                                                                                    |  |  |  |  |
| 17  | 20  | 20  | ピアノの使用について <u>必ず</u> 数字で入力(または選択)してください。<br>※ピアノ使用料が発生します。<br>(申込時「使用しない」と選択し、後日「使用する」に変更になった場合も同様です。)                                                                                                    |  |  |  |  |
| 18  | 21  | 21  | 録音・写真撮影・ビデオ撮影について <u>必ず</u> 数字で入力(または選択)してください。                                                                                                    |  |  |  |  |
| 19  | 22  | 22  | 写真撮影のインターネット販売について <u>必ず</u> 数字で入力(または選択)してください。                                                                                                    |  |  |  |  |
|     |     |     | ※前項目で承諾しない「2」を選択した団体は、回答不要(空白)です。                                                                                                    |  |  |  |  |
| 20  | 23  | 23  | プログラムへの名簿掲載について <u>必ず</u> 数字で入力(または選択)してください。                                                                                                    |  |  |  |  |
|     |     | 24  | 南九州大会の推薦対象にするかしないかについて必ず数字で入力(または選択)してく<br>ださい。(南九州大会が沖縄県開催時のみ) 選択不要                                                                                                    |  |  |  |  |
| 21  | 24  | 25  | 申し込み団体の情報について入力して下さい。                                                                                                    |  |  |  |  |
| 22  | 25  | 26  | 申し込み日については、代表者会議の日付としています。(入力不要)                                                                                                    |  |  |  |  |
| 23  | 26  | 27  | 申し込み時点の総部員数(全学年)を入力ください。                                                                                                    |  |  |  |  |
| 24  | 27  | 28  | 出演者名簿(登録者全員)氏名を必ず入力して下さい。                                                                                                    |  |  |  |  |
|     |     |     | ※姓と名の間には必ず全角スペースを入れて下さい。<br>(注)※半角スペースを2つ打っている場合や空白数が多いとエラーになります。                                                                                                    |  |  |  |  |
| 25  | 28  | 29  |                                                                                                    |  |  |  |  |
|     |     |     | 部 門     小 学 生     中 学 生     高等学校<br>大     職場・一般     (小編成)<br>中 学 生                                                                                                    |  |  |  |  |
|     |     |     | 演奏人数 65名以内 50名以内 55名以内 65名以内 20名以内                                                                                                    |  |  |  |  |
|     |     |     | 登録者数 0 5 名以内 演奏人数+5名以内                                                                                                    |  |  |  |  |
|     |     |     | <ul> <li>※演奏者が10名の場合=登録者数は10名(演奏者人数)~15名(演奏者人数+5<br/>名以内)です。</li> </ul>                                                                                                    |  |  |  |  |

| 手順  |             |    |                                         |                |        |             |       |         |                    |
|-----|-------------|----|-----------------------------------------|----------------|--------|-------------|-------|---------|--------------------|
| 小大小 |             | 小  | 千结市家                                    |                |        |             |       |         |                    |
| 学   | 編           | 編  |                                         |                | ーを     | 门谷          |       |         |                    |
| 生   | 成           | 成  |                                         |                |        |             |       |         |                    |
| 26  | 29          | 30 | 確認欄で「エ                                  | ラー」と表示されてい     | る場合    | は、どこ        | かが間違~ | っています   | 。修正してくだ            |
|     |             |    | さい。                                     |                |        |             |       |         |                    |
|     |             |    | →ここまでで                                  | 入力が終了となります     | 「。続い   | て印刷・        | 押印・提  | 出準備です   | <b>f</b> 。         |
|     |             |    | 【印刷・扌                                   | 甲印・提出準備        | 手順     |             |       |         |                    |
| 27  |             |    | 「申込用紙【                                  | 【小 BFS】(押印)」シー | トを選    | 択して、        | 印刷しま  | す。      |                    |
|     | 30          |    | 「申込用紙【                                  | 〔中・高・大・職一】(    | 押印)」   | シートを        | 選択して  | 、印刷しる   | ます。                |
|     |             | 31 | 「申込用紙【                                  | 【小編成部門(中・高)】   | 】 (押印  | リリシー        | トを選択し | レて、印刷   | します。               |
| 28  | 31          | 32 | 以下同様に                                   | 「アナウンス原稿」シ     | ート、「   | 印刷原稿        | 1」シー  | ト、「印刷」  | <b>亰稿2」シート、</b>    |
|     |             |    | 「著作権申請                                  | 書」シート、「スコア     | 表紙(    | 1曲目)」       | シートを  | 選択して、   | 印刷します。             |
| 28  |             | 33 | 小学生・小編                                  | 「成部門は「スコア表紙    | €(2曲   | 目)」も        | 印刷します | F.      |                    |
| 29  | 32          | 34 | スコア表紙に                                  | は、楽曲名・作曲者・     | 編曲者    | ・出版社        | ・編成の  | 分かるペー   | ージを貼付。             |
|     |             |    | ※複数ページ                                  | になる場合も1枚の台     | 新紙に貼   | ること。        |       |         |                    |
| 30  | 33          | 35 | 小学生・小編                                  | 成部門は1枚目に1曲     | 目の情    | 報のみ、        | 2枚目に2 | 2曲目の情   | 報のみを貼付し            |
|     |             |    | て下さい。                                   |                |        |             |       |         |                    |
| 31  | 34          | 36 | 「申込用紙」に公印・代表者印を押印し提出準備。                 |                |        |             |       |         |                    |
| 32  | 35          | 37 | 下記「提出書類」を参照して(申込用紙は職印、担当者印など必須)、代表者会議にご |                |        |             |       |         |                    |
|     |             |    | 持参下さい。                                  |                |        |             |       |         |                    |
|     |             |    | <提出書類>                                  | · (部数=各1部)     |        |             |       |         |                    |
|     |             |    | 部 門                                     | 申込用紙           | アナ     | 印刷          | 印刷    | 著作権     | スコア                |
|     |             |    |                                         |                | 原楇     | 原稿 1        | 原稿2   | 甲請書     | 表紙                 |
|     |             |    | 小字生                                     | 甲込用紙【小】        | 提出     | 提出          | 提出    | 提出      | 提出                 |
|     |             |    |                                         | (押印)           |        |             |       |         | (要:貼付)             |
|     |             |    | (                                       | 中之田純「中」支       |        |             |       |         |                    |
|     |             |    | 中 子 生                                   | 中心田祇【中・高・      | +8 111 | +8 111      | 11 84 | 11 84   | 提出                 |
|     |             |    | 局 <b>寺</b> 子 仪<br>十   一 一               | 人・順一」          | (定田)   | 定山          | 定山    | 定口      | (要:貼付)             |
|     |             |    | 八 子<br>磁坦•——                            | (1中日1)         |        |             |       |         |                    |
|     |             |    | <sup> </sup>                            |                |        |             |       |         | 1曲日・掲山             |
|     |             |    | (小桶)成)<br>由 学 生                         | 申込用紙【小編成部      |        |             |       |         | 1 四日・近山<br>( 更・貼付) |
|     |             |    | - 丁 工                                   | 門(中・高)】        | 提出     | 提出          | 提出    | 提出      | (女・船内)<br>2曲日・提出   |
|     |             |    | 为于专门                                    | (押印)           |        |             |       |         | (要:貼付)             |
|     |             |    | ▲ステージ配                                  | 冒図は代表者会議時に     | [配布]   | ます。当        | 日、団休  | 受付に提出   | 出してください            |
|     |             |    | →ここまでで                                  | 提出準備OKです。最     |        | 、,。<br>アイル送 | 信をお願  | いします。   |                    |
|     | 【ファイル送信 手順】 |    |                                         |                |        |             |       |         |                    |
| 33  | 36          | 38 | 全ての入力が                                  | 「完了しましたら、フ     | アイル    | 名を「出        | 場団体名  | .xls(ま) | たは.xlsx)」に         |

|  | 変更保存し、6/24(火)代表者会議開始 | 10時までに必ずメール送信してください。        |
|--|----------------------|-----------------------------|
|  | メール送付先:大分県吹連事務局      | daisuiren@dolphin.ocn.ne.jp |

※すべての申込用紙は、シートごとにプリントアウトして、代表者会議に持参・提出してください。 「入力フォーム」シートを印刷して代表者会議に来られる団体がいます。

お間違えにならないようにご注意ください。

不明な点は、大分県吹奏楽連盟事務局(TEL:097-585-5282)までお願いします。